|                                                                                                    | 管理                                                     | 者メニコ                              | 1 —                                                                                                    |
|----------------------------------------------------------------------------------------------------|--------------------------------------------------------|-----------------------------------|----------------------------------------------------------------------------------------------------|
|                                                                                                    | 2. 利用者                                                 | 青報登録・変                            | 変更・抹消                                                                                                    |
|                                                                                                    | (1) 🕫                                                  | 利用者の新規語                           | 登録                                                                                                    |
| へんトップ<br>利用者情報登録/変更 →                                                                                                    | 契約法人情報<br>変更<br>素報変更 > 契約法人限度額変更 > 振込手数科参额/系           | <u>各種版会</u><br>決更 →<br>「同じる       | 1 管理者トップページへログオン後<br>利用者・業務情報登録/変更をな<br>リックし、表示されるメニューた<br>ら利用者情報登録/変更をクリッ<br>クしてください。                                                                                                    |
| トップ > 初用者・素腐铸粉金銀/変更<br>利用者情報選択<br>利用者情報の登録、または、変更な                                                                                                    | > 利用音協報登録/変更<br>を行います。                                 | 2019年01月16日 16時04分45秒<br>CIBMU501 | - 2 利用者を追加したい場合は <mark>新規</mark>                                                                                                    |
| 新しい利用者の登録<br>利用者を新規に登録する場合は、「新<br>利用者を新規に登録する場合は、「新                                                                                                    | 「現整録」ボタンを押してください。                                      | 新規管錄 >                            | <ul> <li>         ・協会でになっている。         ・協会では、         ・協会では、         ・協会では、         ・協会では、         ・協会では、         ・「の目的では、         ・の目的では、         ・         ・         ・</li></ul> |
|                                                                                                    | 利用者のパスワード変更や構                                          |                                   | 変要変更などができます。   管理者トップページへログオン後   利用者・業務情報登録/変更を受   りックし、表示されるメニュー   ら利用者情報登録/変更をクリー   クしてください。                                                                                                    |
| 新しい利用者の登録 利用者堂都の文章<br>利用者情報の変更<br>変更する利用者を選択してくたさい。<br>選訳<br>利用者に 利用者名 置 1                                                                                                    |                                                        |                                   | 「利用者情報の変更」メニューの                                                                                                    |
| ●       24test       ¥77/h       0       -       -       -       0       0       0       0       0       0       0       0       0       0       0       0       0       0       0       0       0       0       0       0       0       0       0       0       0       0       0       0       0       0       0       0       0       0       0       0       0       0       0       0       0       0       0       0       0       0       0       0       0       0       0       0       0       0       0       0       0       0       0       0       0       0       0       0       0       0       0       0       0       0       0       0       0       0       0       0       0       0       0       0       0       0       0       0       0       0       0       0       0       0       0       0       0       0       0       0       0       0       0       0       0       0       0       0       0       0       0       0       0       0       0 <td< th=""><th><ul> <li>利用者一覧から、対象の利用者な<br/>選択し、変更をクリックしてください。</li> <li>※利用者情報一覧表をご覧になる場合</li> </ul></th></td<> |                                                        |                                   | <ul> <li>利用者一覧から、対象の利用者な<br/>選択し、変更をクリックしてください。</li> <li>※利用者情報一覧表をご覧になる場合</li> </ul>                                                                                                    |
| 利用者情報変更・登録抹満<br>利用者情報を変更する場合は、利用き<br>利用者情報を登録抹消する場合は、系                                                                                                    | 清衛避損状後に「変更」ボタンを押してください。<br>1用者情報選択後に「登録抹消」ボタンを押してください。 | - 変更 →<br>登録株消 →                  | ー覧表示をクリックしてください。                                                                                                    |
| てい1800利用者情報設定<br>利用者情報選択後に契約法人確認暗証                                                                                                    | I番号を入力して、目的のボタンを押してください。                               |                                   |                                                                                                    |
| 事故登録理由                                                                                                    | 21                                                     | 角20文字(半角40文字)以内                   |                                                                                                    |
|                                                                                                    | 半角荧数字4~12桁                                             |                                   |                                                                                                    |
| 契約法人確認暗証番号 多须                                                                                                    | ソフトウェアキーボード                                            | +<br>₩<                           |                                                                                                    |

事故登録

事故登録解除

利用中止解除

事故登録を行う場合は、事故登録理由を入力して、「事故登録」ボタンを押してください。

事故登録解除を行う場合は、「事故登録解除」ボタンを押してください。

利用中止解除を行う場合は、「利用中止解除」ボタンを押してください。